## コンピューターから電子証明書を完全に削除する方法 (Internet Explorer)

Internet Explorerを起動し、右上の「ツール」をクリックします。
その後に、「インターネットオプション」をクリックします。

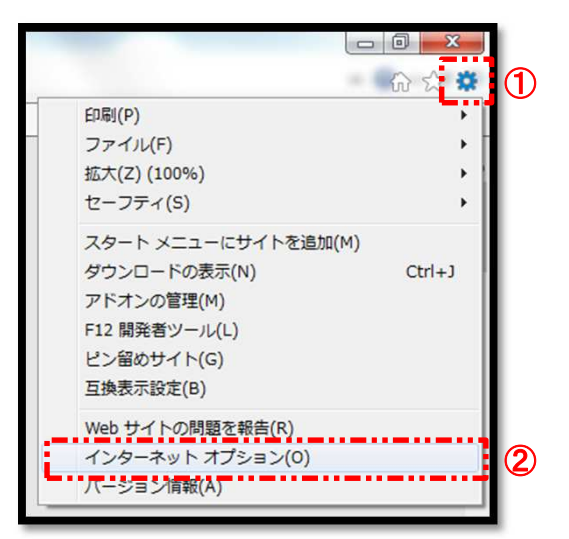

2.「コンテンツ」タブを選択し、「証明書」をクリックします。

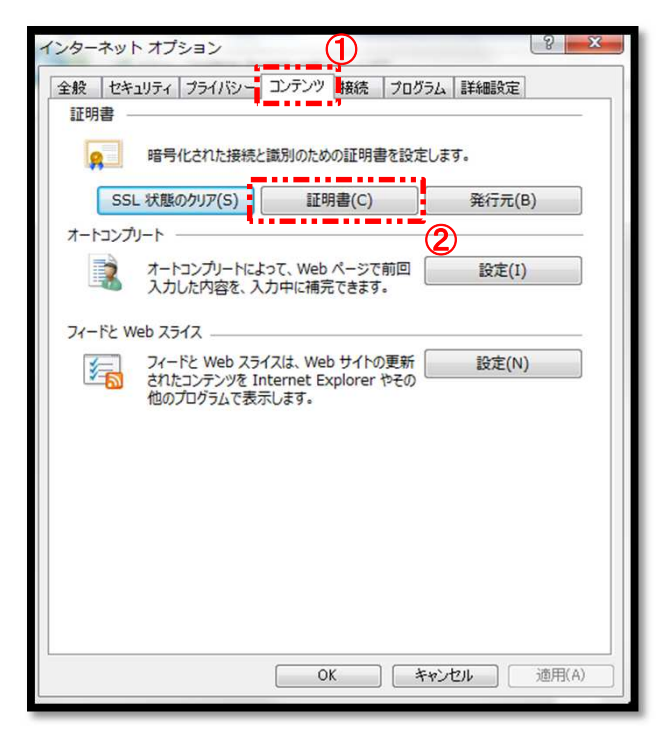

3. 「個人」タブに、発行者が "一般財団法人 建設物価調査会"の 証明書がありますので選択します。 その後に、「削除」をクリックします。

| 証明書             | Station Later 1 | 1.005.000            | ×       | ×             |
|-----------------|-----------------|----------------------|---------|---------------|
| 目的(N): ①        | (すべて)           |                      |         | ▼             |
|                 | 中間調査明機関 1言頼された  | ルート言企の11法1度1   1言東見ご | 化に発行てして | それない発行元       |
| 発行先             | 発行者<br>一般財団法人 建 | 有効期限<br>設物価 2021/02/ | フレンドリ名  | 10            |
|                 |                 |                      |         | <b>.</b> . \\ |
|                 |                 |                      |         |               |
|                 |                 |                      |         |               |
|                 |                 |                      |         |               |
| 【インボート(1)】 [    | エクスポート(E)] 削除(  | (R) <b>3</b>         |         | 詳細設定(A)       |
| 証明書の目的<br><すべて> |                 |                      |         |               |
|                 |                 |                      |         | 表示(V)         |
| 証明書の詳細につい       | て表示します。         |                      |         | 開じる(C)        |
| 1               |                 |                      |         |               |

4. 確認メッセージが表示されますので、「はい」をクリックします。

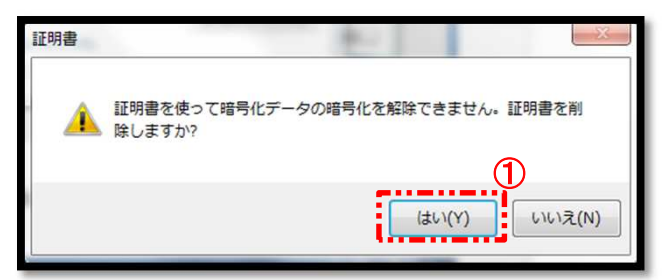

5. 「閉じる」をクリックします。

| 入          | ほかの人        | <すべて><br>中間証明機関 | 信頼されたルート証明 | 機関  信頼さ | 5れた発行元 | 信頼されない発行元              | •        |
|------------|-------------|-----------------|------------|---------|--------|------------------------|----------|
| 発行         | ·先          | 発行者             | <u>/</u>   | 有効期限    | フレンドリ名 |                        |          |
|            |             |                 |            |         |        |                        |          |
|            |             |                 |            |         |        |                        |          |
| インポ        |             | エクスポート(E)       | 〕 肖/除余(R)  |         |        | 【<br>詳細設定(A            | N)       |
| (ンポ<br>E町書 | K(D<br>:の目的 | エクスポート(E)       | 〕          |         |        | <b>詳細設定(A</b><br>表示(V) | <b>N</b> |

6. 「OK」をクリックします。 これで電子証明書の削除は完了です。

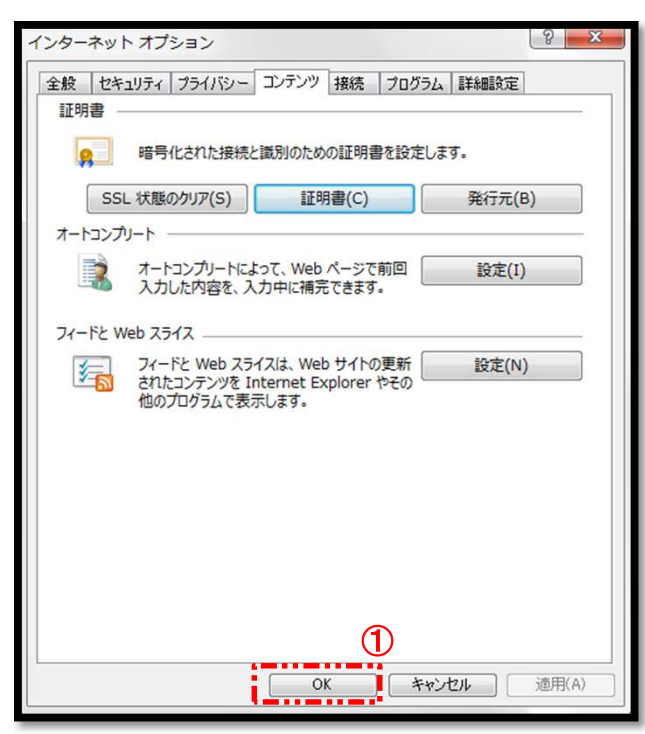